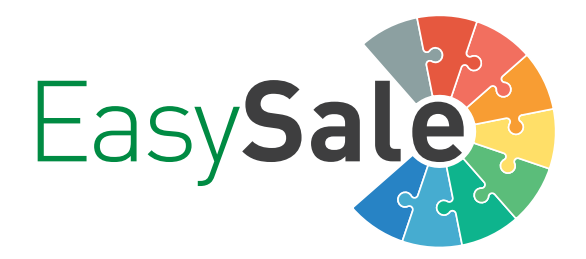

# EasySale Partner App

für Android, iOS und Windows

# Handbuch

Vieln Dank, dass Sie sich für das Gutscheinsystem von EasySale entschieden haben.

In diesem Handbuch erfahren Sie, wie Sie die EasySale Partner App zum Einlösen von Gutscheinen verwenden. Hinweise zur Installation und Ersteinrichtung finden Sie auf Seite 7.

- **1.** Schalten Sie Ihr Smartphone oder Ihre Windows-Kasse ein!
- 2. Starten Sie die App "EasySale"!

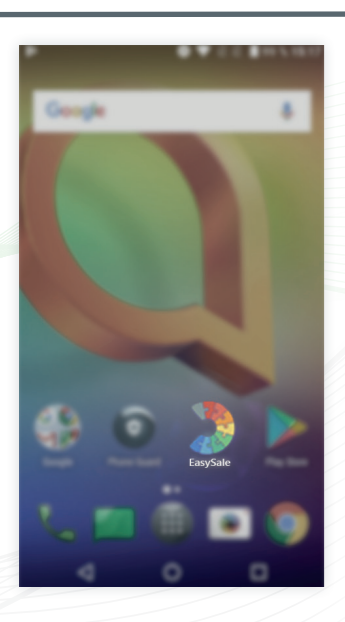

**3.** Sobald die App gestartet ist, können Sie eine Gutscheinkarte einscannen. Halten Sie Ihr Smartphone so vor den Gutschein, dass der QR-Code ungefähr die Größe einer Briefmarke hat! Sobald die Kamera das Bild scharf gestellt hat, wird der QR-Code ausgelesen und Sie gelangen automatisch zum nächsten Schritt.

Wenn Sie eine Windows-Kasse verwenden, scannen Sie den QR-Code stattdessen mit Ihrem Handscanner.

*Hinweis:* Halten Sie das Smartphone und die Gutscheinkarte während des Vorgangs möglichst ruhig!

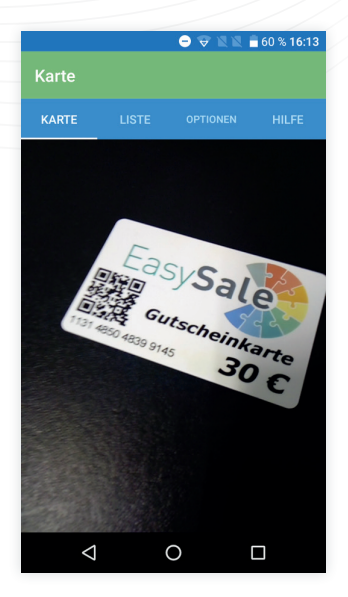

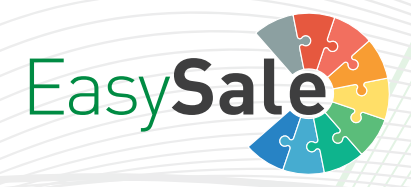

**4.** Ist der QR-Code entschlüsselt, werden die Statusinformationen der Gutscheinkarte eingelesen und angezeigt.

Handelt es sich hierbei um eine neue Gutscheinkarte, können Sie diese nun aktivieren. Drücken Sie hierzu rechts auf den "Aktivieren"-Button!

| ÷          | 30,00 Euro                       | AKTIVIEREN  |
|------------|----------------------------------|-------------|
| Die        | Karte kann aktivi                | ert werden. |
| Coc<br>12  | <sup>le</sup><br>82 4355 2826 65 | 97          |
| Тур<br>Fes | ster Gutschein                   |             |
| Bet        | rag                              |             |
| 30,        | UU EUIO                          |             |

 $\bullet \bullet$ 

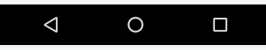

**4.1.** Sie gelangen zu einer Übersichtsseite, auf der Sie die Aktivierung kontrollieren.

Stimmt die Buchung, drücken Sie rechts den Button "Aktivieren", um den Gutschein freizuschalten.

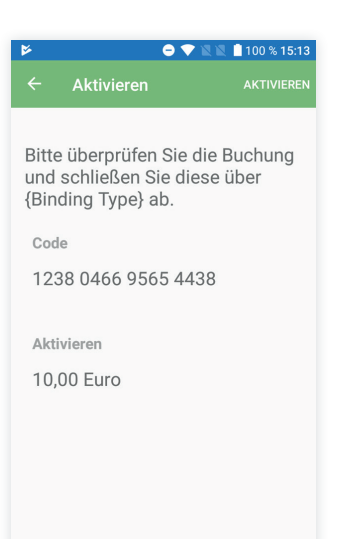

0

 $\triangleleft$ 

## Aufbau der Einlöse-Seite der EasySale Partner App

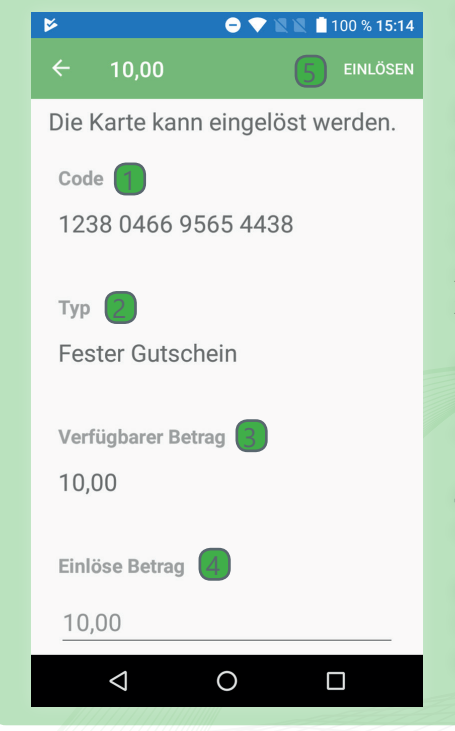

**1. Gutscheincode:** Hier finden Sie die Nummer des Gutscheins.

**2. Typ:** Hier wird der Gutscheintyp angegeben. Es gibt zwei Arten von Gutscheintypen: "Fester Gutschein" und "Variabler Gutschein". Feste Gutscheine lassen nur Abbuchungen zu. Variable Gutscheine lassen sich zudem wieder aufladen.

3. Verfügbarer Betrag: Hier steht der aktuell verfügbare Betrag, der noch auf der Karte vorhanden ist.

**4. Einlöse-Betrag:** Hier geben Sie den einzulösenden Betrag ein.

**5. "Einlösen"-Button:** Mit dieser Schaltfläche bestätigen Sie die Eingabe.

**5.** Ist der Gutschein aktiviert und aufgeladen, wird Ihnen das verfügbare Guthaben angezeigt und Sie können den Gutschein einlösen.

Geben Sie im Feld "Einlöse-Betrag" die gewünschte Summe ein und tippen Sie rechts auf "Einlösen". Sollten Sie keinen spezifischen Einlöse-Betrag eingeben, wird immer das gesamte Guthaben abgebucht.

| ۶   |                 | 0 🕈 🛚 🖉   | 100 % 15:14 |
|-----|-----------------|-----------|-------------|
|     | 10,00           |           |             |
| Die | Karte kann      | eingelöst | werden.     |
| Co  | de              |           |             |
| 12  | 38 0466 95      | 65 4438   |             |
| _   |                 |           |             |
| Тур | )               |           |             |
| Fe  | ster Gutsch     | ein       |             |
|     |                 |           |             |
| Vei | rfügbarer Betr  | ag        |             |
| 10  | 00              |           |             |
| 10  | ,00             |           |             |
| Fin | liice Detror    |           |             |
| EIN | iose betrag     |           |             |
| 10  | ),00            |           |             |
|     |                 |           |             |
|     | $\triangleleft$ | 0         |             |

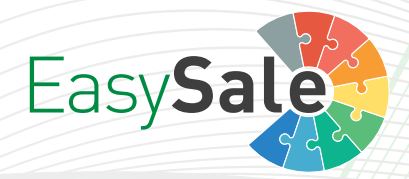

#### 😑 💎 💐 🖹 📋 100 % 15:13

Bitte geben Sie Ihren Mitarbeiter Code für die Buchung ein und bestätigen Sie über Weiter.

Aktivieren

2

10,00 Euro

Mitarbeiter Code

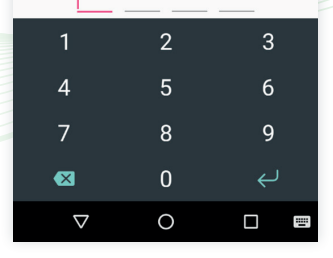

**7.** Ist der Benutzercode richtig und für dieses Gerät gültig, wird die Transaktion geprüft und Sie gelangen zur einer Übersichtsseite, auf der Sie nochmal alles kontrollieren können.

**6.** Nachdem das System Ihre Eingabe geprüft hat, müssen Sie die Transaktion mit Ihrem privaten Benutzercode

abschließen.

Sind alle Eingaben korrekt, drücken Sie rechts auf "Einlösen", um die Transaktion abzuschließen.

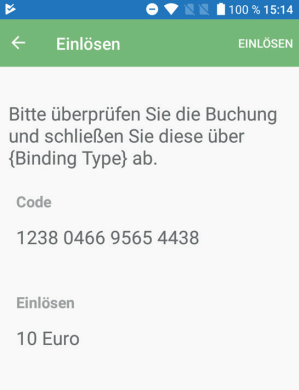

0

 $\triangleleft$ 

**8.** War die Transaktion erfolgreich, erscheint ein Bestätigungsbildschirm. Beenden Sie den Vorgang, indem Sie auf "OK" drücken.

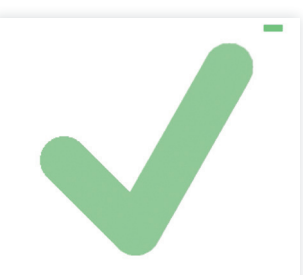

#### Erfolgreich

Die Karte wurden um 30,00 Euro aufgeladen.

С

**8.1.** Andernfalls erscheint eine Fehlermeldung. Drücken Sie auf "OK" um zum Scanner zurück zu gelangen. In diesem Fall wiederholen Sie bitte die Schritte 3-8!

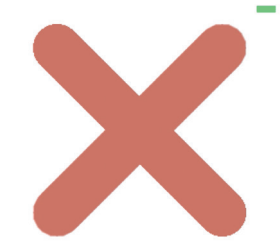

#### Fehlgeschlagen

Buchung NICHT erfolgreich

# Hinweise zur Installation und Ersteinrichtung

der EasySale Partner-App

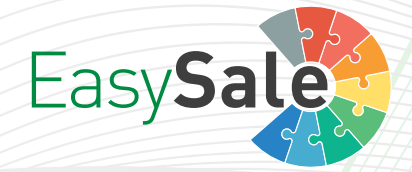

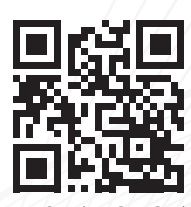

Scannen Sie den QR-Code, um direkt zum Download der Partner App zu gelangen.

# Installation:

Laden Sie die App "EasySale Partner" aus dem Google PlayStore oder dem Apple AppStore herunter\*!

\*: Sie benötigen einen gültigen Google-Account/eine gültige Apple ID, um Apps aus dem jeweiligen Store herunterzuladen.

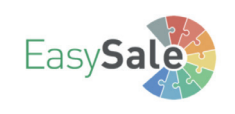

## **Ersteinrichtung:**

Wenn Sie die EasySale Partner App das erste Mal starten, muss Ihr Gerät für das Gutscheinsystem aktiviert werden.

Geben Sie hierzu die Gerätekennung und das Händlerkennwort in die dafür vorgesehenen Felder ein und drücken Sie auf die Schaltfläche "Weiter"!

| Gutscheinsystem aktiviert werden.                                                                          |
|----------------------------------------------------------------------------------------------------|
| Eine Nutzung ist erst nach erfolgreicher Aktivierung<br>möglich. Bitte gegen Sie die Gerätekennung und ihr |

| 12 mallaul |        |        |  |
|------------|--------|--------|--|
| landierk   | ennwor |        |  |
|            |        |        |  |
|            |        | Maitar |  |
|            |        | weitei |  |
|            |        |        |  |

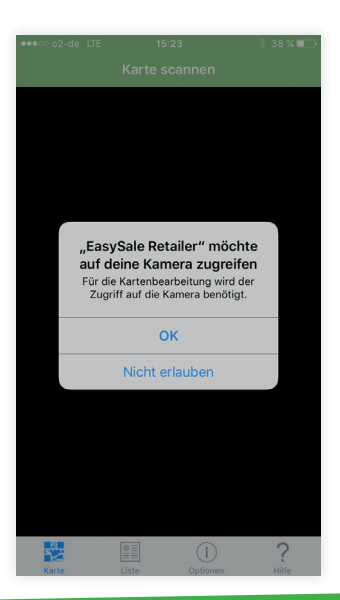

War die Eingabe erfogreich, erscheint ein Fenster, dass die EasySale Partner App auf Ihre Kamera zugreifen möchte. Da die EasySale Partner-App zwingend Ihre Kamera nutzen muss, betätigen Sie die Freigabe unbedingt mit dem Button "OK"!

Sobald Sie die Kamera freigegeben haben, ist Ihre EasySale Partner-App einsatzbereit.

Bei Windows-Kassen entfällt die Kamerafreigabe.

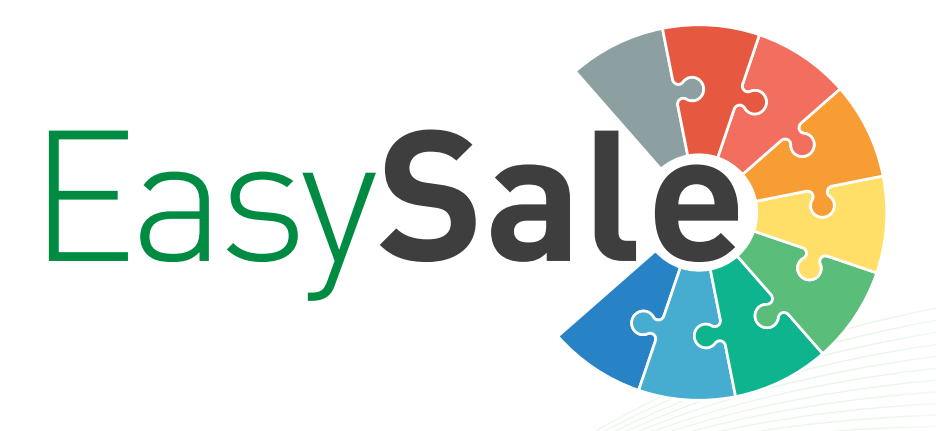

## Systemanforderungen

iPhone: iOS 9.3 oder höher

Androidbetriebenes Smartphone: Android 6.0 oder höher

Windows-Kasse/Computer: Windows 7 oder höher .NET 2.0 oder höher

#### Impressum:

Herausgeber: EasySale Uhlandstraße 18 53757 Sankt Augustin www.gfg-easysale.de Handbuch: Markus Busch Kontakt: Tel.: 02241 3918710 E-Mail: info@gfg-easysale.de © EasySale, November 2017 EasySale ist ein Produkt der GFG mbh.